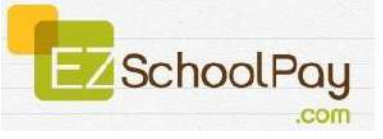

Visit <u>http://ezschoolpay.com</u> and Log-in using your Email and Password. Is this your first time visiting our site? Register for a free account to get started! Once logged in, you will be directed to your HOME page.

From the HOME screen, to the left in the blue box is the menu:

| MY ACCOUNT                                                                                                    | From the MY STUDENTS screen, to LINK<br>STUDENT                                                                                                    |
|----------------------------------------------------------------------------------------------------|----------------------------------------------------------------------------------------------------|
| <ul> <li>UPDATE PERSONAL INFORMATION</li> <li>CHANGE SECURITY QUESTION</li> <li>CHANGE PASSWORD</li> <li>CLOSE MY ACCOUNT (terminates account)</li> </ul>                                                                                                    | <ul> <li>Click on ADD A STUDENT</li> <li>Enter Last Name and Student ID #, OR enter<br/>Last Name, First Name and Birth Date (check<br/>appropriate bubble).</li> <li>Designated student to link to account will<br/>appear, click SAVE.</li> <li>To add multiple students, repeat this process.</li> </ul>          |
| MY STUDENTS                                                                                                    | BILLING SETUP (from blue box on the left)                                                                                                    |
| <ul> <li>the PENCIL GRAPHIC (access student screen)</li> <li>CONTACT SCHOOL (send Manager an email)</li> <li>ADD A STUDENT (link another student to your account)</li> <li>The CLIPBOARD GRAPHIC (view previous 30 days transaction history)</li> <li>MAKE A PAYMENT (add funds to your student's account)</li> </ul> | <ul> <li>ADD CREDIT CARD(S)         <ul> <li>*This feature is for convenience, not a requirement. You may SAVE credit card information for one or more cards on our secure site so you will not have to enter payment/billing information every time you add money to your student's account.</li> </ul> </li> </ul> |
| Within the STUDENT SCREEN Parents can                                                                                                    | CREDIT HISTORY                                                                                                    |
| <ul> <li>Set a LOW BALANCE EMAIL REMINDER         <ul> <li>CLICK on box to SEND REMINDERS</li> </ul> </li> </ul>                                                                                                    | <ul> <li>Search and view receipts for payments made<br/>to your EZSchoolPay account for the last 6<br/>months.</li> </ul>                                                                                                    |
| Within the MY STUDENT SCREEN Parents can                                                                                                    | STORE/PAY ONLINE                                                                                                    |
| <ul> <li>Click on VIEW TRANSACTIONS         <ul> <li>Previous 30 day Transaction History<br/>will be displayed.</li> </ul> </li> </ul>                                                                                                    | <ul> <li>In the AMOUNT box, enter the dollar amount you would like to add to your student's account.</li> <li>Click ADD TO CART</li> <li>You may continue to add additional items to your cart.</li> <li>Once you are finished, you may PROCEED TO CHECKOUT.</li> </ul>                                              |
| From the MY STUDENTS screen, to CONTACT<br>SCHOOL                                                                                                    | CHECKOUT/PAYMENT                                                                                                    |
| <ul> <li>Calling your school is recommended for a quick response.</li> <li>Inquiry by email may be delayed due to volume.</li> </ul>                                                                                                    | <ul> <li>You may enter your credit card/billing<br/>information for a one-time payment or use your<br/>stored card(s).</li> <li>Click SUBMIT ORDER</li> </ul>                                                                                                    |